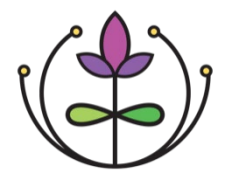

## Creating a User Email Distribution List

To set up a distribution list of your users and/or Primary Contacts in your community, you will need to first download a list of active users from the Team Members tab. To do so:

1. Log into IRIS and select "Team Members" from the left navigation menu.

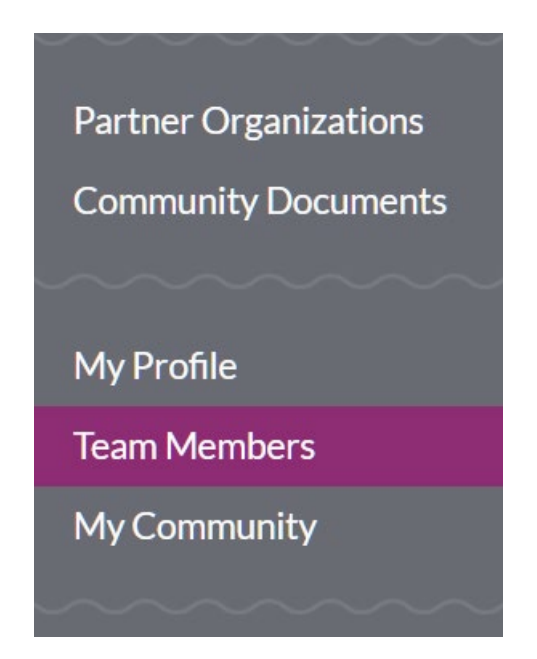

2. On the right-hand side of the screen, at the bottom under the Search Team Members box, click on Download as CSV.

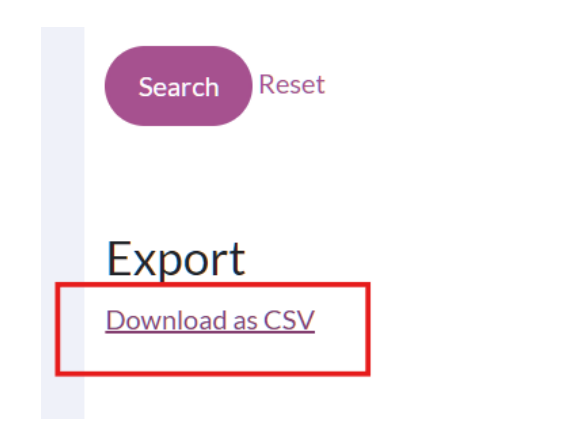

- 3. When the 'Finished' pop-up appears, click on the Download button.
- 4. Open the downloaded Excel file.

www.connectwithiris.org

5. Apply filters to the Excel file by highlighting the first row and selecting "Sort & Filter" on the upper banner.

| File Home Insert Page Layout Formulas Data Review View Automate Help Acrobat |                     |                            |                      |             |            |             |             |                           |            |              |                                        |          |                                    |                                                                                                    |                         |
|------------------------------------------------------------------------------|---------------------|----------------------------|----------------------|-------------|------------|-------------|-------------|---------------------------|------------|--------------|----------------------------------------|----------|------------------------------------|----------------------------------------------------------------------------------------------------|-------------------------|
| F                                                                            | Paste V B           | tos Narrow<br>I <u>U</u> ~ | <u>~</u> 11<br> ⊞~ ⊘ | • A^ A*     | = =        | <u></u>     | ab<br>Ξ ፼ → | Genera<br>\$ ~<br>€.00 .0 | ~ <b>)</b> | E Condit     | ional Format<br>t as Table ~<br>yles ~ | tting ~  | 🚰 Insert<br>😿 Delete<br>🛗 Format ~ | <ul> <li>Σ</li> <li>↓</li> <li>↓</li></ul> | Sort & F<br>Filter Y Se |
|                                                                              | clipboard Is        |                            | Font                 | I           | 2          | Alignment   |             | Num I                     | ber 🛛      |              | Styles                                 |          | Cells                              | I                                                                                                    | Editing                 |
| A1                                                                           | A B                 | C                          | First Nan            | E           | F          | G           | Н           | I                         | J          | К            | L                                      | М        | N                                  | 0                                                                                                    | P                       |
|                                                                              | First Name Last Nar | ne Phone                   | Email                | Communit    | t Communit | Organizatio | Organizatio | Implement                 | Receives r | n Receives r | Receives a                             | Receives | Receives c                         | Receives c                                                                                                    | Communit C              |
|                                                                              | Joe Coburn          |                            | coburn@k             | Training Er | 12, 5      | Home Visit  | 2,60        | Test Comn                 | Yes        | Yes          | Yes                                    | Yes      | Yes                                | Yes                                                                                                    | No N                    |
|                                                                              | Training Lls        | 1                          | irishomevi           | Training Er | 2          | Home Visit  | 2           |                           | Yes        | Yes          | Yes                                    | Yes      | Yes                                | Yes                                                                                                    | AL AL                   |
| 3                                                                            | inaning os          | -                          |                      |             |            |             |             |                           |            |              |                                        |          |                                    |                                                                                                    | NO IN                   |
| t .                                                                          | Training Us         | 2 333-333-3                | irisfoodba           | Training Er | 2          | Food Bank   | 59          |                           | Yes        | Yes          | Yes                                    | Yes      | Yes                                | Yes                                                                                                    | No N                    |

- 6. Using filters, remove Deactivated organizations from the Status column.
- 7. Highlight and copy user email addresses, pasting the email addresses in an email.
- 8. Return to IRIS to gather Primary Contact email addresses. Select "Partner Organizations" from the left navigation menu.

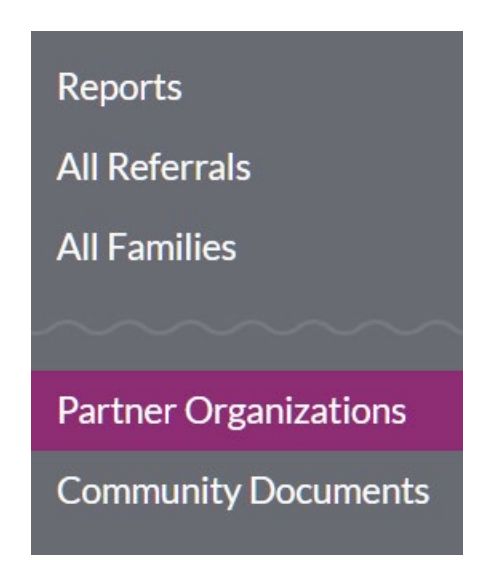

9. On the right-hand side of the screen, at the bottom under the Search Partners box, click on Download as CSV.

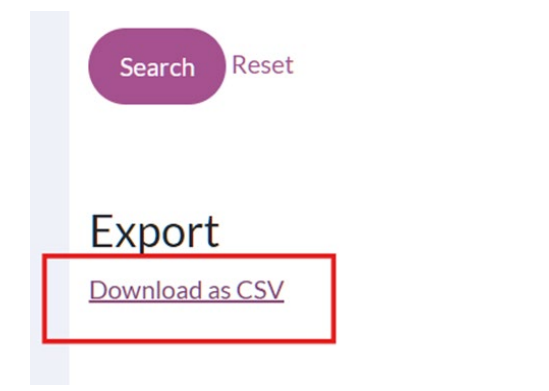

www.connectwithiris.org

- 10. When the "Finished" pop-up appears, click on the Download button. Open the downloaded file.
- 11. Navigate to the Contact Email column.
- 12. Drag to highlight and copy user email addresses.

| 1     | J   | К          | L              | М          | Ν       |   |
|-------|-----|------------|----------------|------------|---------|---|
| State | Zip | Contact Na | Contact Email  | Contact Ph | Status  | С |
|       |     | John Jame  | John@email.com | 777-888-8  | Pending | # |
|       |     |            |                |            |         |   |
|       |     |            |                |            |         |   |
|       |     |            |                |            |         |   |

13. Paste the email addresses in the email that you created.